#### How to guide:

Deploy the Device Registration Task via System Center Configuration Manager

### Use Case: Deploy the device trust installer at scale to multiple machines simultaneously.

Device trust is Okta's solution for contextual access management. On Windows, Okta's device trust solution involves deploying a device trust registration task (installer) to your Windows machines. This installer allows you to deploy the Okta certificate to your Windows machines, so Okta sees each machine as trusted.

The guide here outlines how you can deploy the device trust registration task via System Center Configuration Manager (SCCM).

**Note:** This guide assumes you are using the .msi version of the Device Trust installer, but you can also deploy the .exe with SCCM. The documentation for Okta Device Trust for managed Windows computers is located <u>here</u>.

# Step 1 — Create an application in SCCM with the .msi for the device trust registration task

The first thing that you will want to do is enable the site for pre-release features.

 In SCCM, head to Software Library—Application Management—Applications. Create a new application. On the General page, choose Automatically detect information about this application from installation files. Browse to the location that the .msi is saved to.

| to Create Application Wizard                                       |                                                              |                                                                                                    | × |
|--------------------------------------------------------------------|--------------------------------------------------------------|----------------------------------------------------------------------------------------------------|---|
| General<br>Import Information<br>Summary<br>Progress<br>Completion | Applications contr<br>Applications contr                     | gs for this application<br>in software that you can deploy to users and devices in your Configuration Manager environment.<br>ontain multiple deployment types that customize the installation behavior of the application.                             |   |
|                                                                    | <ul> <li>Automatically of<br/>Type:<br/>Location:</li> </ul> | letect information about this application from installation files:           Windows Installer (*ma file)            \\\u00edkroupscom I\\u00edpolcations\Sources\OktaDeviceTrustInstaller\Oktal         Browse           Example: \\\Server\Share\File |   |

2. You may be prompted with a warning that the Device Trust installer cannot be verified.

| Configura | ation Manager                                                                                                    | $\times$ |
|-----------|----------------------------------------------------------------------------------------------------|----------|
|           | The publisher of OktaDeviceTrustClientSetup-1.0.1.msi file could not be verified. Are you sure that you want to import this file? |          |
|           | Yes No                                                                                                    |          |

Choose Yes here.

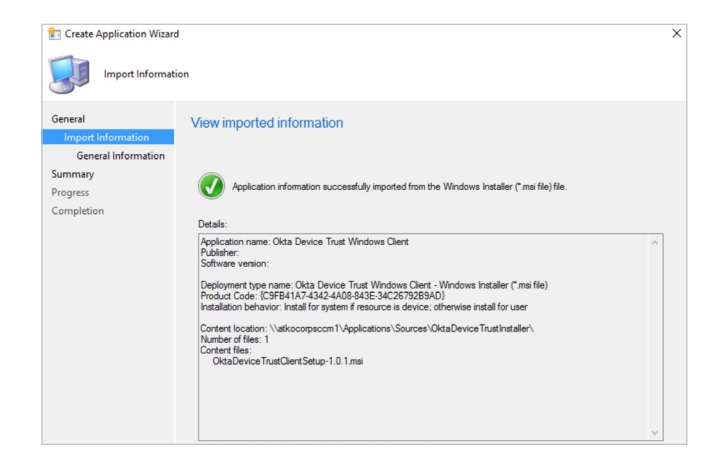

- 3. On the Import Information page, click Next.
- 4. On the **General Information** page, choose a **Name** for this application, and choose any of the other description fields that you require. In the installation program field, choose browse to the location that the .msi is saved, and enter the following command line:

Note: This command line includes the options for automatic certificate challenge handling. If you do not want to include this as a command line option, refer to the <u>Device Trust for Windows</u> documentation for other command line options.

msiexec /i OktaDeviceTrustClientSetup-1.x.x.msi INSTALLDIR="c:\Program Files\Okta\DeviceTrust" EXEOPTIONS="/q2 OktaURL=https://<your Okta org>"

| General<br>Import Information | Specify information            | about this application                                                                                                   |         |
|-------------------------------|--------------------------------|----------------------------------------------------------------------------------------------------|---------|
| General Information           |                                |                                                                                                    |         |
| Summary                       | Name:                          | Okta Device Trust Windows Client                                                                                         |         |
| Progress                      | Administrator comments:        |                                                                                                    | ~       |
| Completion                    |                                |                                                                                                    | ~       |
|                               | Publisher:                     |                                                                                                    |         |
|                               | Software version:              |                                                                                                    |         |
|                               | Optional reference:            |                                                                                                    |         |
|                               | Administrative categories:     |                                                                                                    | Colorat |
|                               |                                | Ç                                                                                                    | Select  |
|                               | Specify the installation progr | am for this application and the required installation rights.<br>[PTIONS="/q2 OktaURL=https://atkocorp.oktapreview.com"] | Browse  |
|                               | Run installation program       | as 32-bit process on 64-bit clients.                                                                                     |         |
|                               | Install behavior:              | Install for system                                                                                                    | ~       |
|                               |                                |                                                                                                    |         |

For Install Behavior, choose Install for system

5. Click **Next** through the rest of the create application wizard.

| General Information            | Detaile-                                                                                                    |
|--------------------------------|----------------------------------------------------------------------------------------------------|
| annay<br>Togress<br>Completion | General Information:  Application name: Cleta Device Trust Windows Client  Application name: Cleta Device Trust Windows Client  Addition:  Begiver the setting:  Cletopris:  Deployment type name: Cleta Device Trust Windows Client - Windows Installer (* msi file)  Requirement rules:  Cletopris:  Cletopris: Cletopris: Cletopris: |

| General             |                                                                                                    |
|---------------------|----------------------------------------------------------------------------------------------------|
| Import Information  |                                                                                                    |
| General Information |                                                                                                    |
| Summary             | Datala                                                                                                    |
| Progress            | Detais.                                                                                                    |
| Completion          | Success: General Information:     Apprivation name: Okta Device Trust Vindows Client     Apprivation name: Okta Device Trust Vindows Client     Apprivation:     Apprivation:     Success: Categories:     Success: Categories:     Success: Deployment type name: Okta Device Trust Windows Client - Windows Installer("msi file)     Success: Deployment type name: Okta Device Trust Windows Client - Windows Installer("msi file)     Success: Content:     Content Uncodin Valkooroscom Vupplicational Sources(OktaDevice TrustInstaller(     Installation program messee: OktaDevice Trust Windows Client - Windows Installer("msi file)     Success: Content:     Content Uncodin Valkooroscom Vupplicational Sources(OktaDevice TrustInstaller("     Installation program messee: OktaDevice TrustInstaller("Installation program messee: OktaDevice TrustInstaller("     Installation program messee: OktaDevice TrustInstaller("     Success: Detection Method:     Podota took (USPEAIA/A424A008A3E:34C2679289AD)     To ext the wizad, clock Close. |
|                     | < Previous Next > Summary Close                                                                                                    |
| ( >                 |                                                                                                    |
|                     |                                                                                                    |

## Step 2 — Distribute the Installer to the Distribution Point

 Distribute the installer to the Distribution Point. Right click on the application that was just created and choose Distribute Content.

| General                                                  |                                                                                                    |
|----------------------------------------------------------|----------------------------------------------------------------------------------------------------|
| General<br>Content                                       | Review selected content                                                                                     |
| Content Destination<br>Summary<br>Progress<br>Completion | You have selected the following content for distribution. Content: Data Dayce Total Wandows Care            |
|                                                          | Some contert might have associated dependencies that must be installed before the content can be installed. |
|                                                          | Detect associated content dependencies and add them to this distribution                                    |

2. On the Content Distribution point, choose a Distribution Point.

| General<br>Content                                       | Specify the content of                                                                    | destination                                            |                                                       |             |
|----------------------------------------------------------|-------------------------------------------------------------------------------------------|--------------------------------------------------------|-------------------------------------------------------|-------------|
| Content Destination<br>Summary<br>Progress<br>Completion | Content will be distributed to<br>distribution point groups that<br>Content destination : | the following distribution<br>are currently associated | points, distribution point group<br>with collections. | os, and the |
|                                                          | Filter                                                                                    |                                                        | P                                                     | Add 🔻       |
|                                                          | Name<br>ATKOCORPSCCM1.AT                                                                  | Description<br>Distribution point                      | Associations                                          | Remove      |

 Click Next through the rest of the Distribute Content Wizard. The application should distribute fairly quickly, and you will see a green Success message in the console.

| General<br>Content<br>Content Destination | The Distribute Content Wizard completed successfully                                                                                                    |
|-------------------------------------------|----------------------------------------------------------------------------------------------------|
| Summary                                   | Details:                                                                                                    |
| Progress                                  |                                                                                                    |
| Completion                                | Content (1):<br>• Otat Derice Trust Windows Client<br>Dependencies (1):<br>• Otat Derice Trust Windows Client<br>Collections (0):<br>Distribution point groups (0):<br>Distribution points (1):<br>• ATKOCORPSCCM1 ATKOCORP LOCAL |
|                                           | To exit the wizard, click Close.                                                                                                    |

#### Step 3 — Deploy the installer to your devices

Once the application has been distributed, it is ready to be deployed to your devices.

 Right click on the application for the device trust registration task and choose Deploy.

|      | Properties                    |        |
|------|-------------------------------|--------|
| 6    | Set Security Scopes           |        |
| 2    | Move                          |        |
| ľ    | Update Distribution Points    |        |
| 5    | Distribute Content            |        |
| ٠    | Deploy                        |        |
| X    | Delete                        | Delete |
| a    | Refresh                       | F5     |
| 1    | Export                        |        |
| t    | Create Program                |        |
|      | Create Prestaged Content File |        |
| ్రిం | Manage Access Accounts        |        |

| Content<br>Deployment Settings | opoony gonore    |                                                                                                    |        |
|--------------------------------|------------------|----------------------------------------------------------------------------------------------------|--------|
| Scheduling<br>User Experience  | Software:        | Okta Device Trust Windows Client                                                                                 | Browse |
| Alerts                         | Collection:      | All Windows 10                                                                                                   | Browse |
| Summary<br>Progress            | Use default dist | ribution point groups associated to this collection                                                              |        |
| Completion                     |                  | and the second second second second second second second second second second second second second second second |        |

- 2. Choose a collection to deploy this package to.
- 3. On the Content page, the Distribution Point that was selected previously should already be listed.
- 4. Click **Next** through the rest of the deployment. You can choose to deploy as either Required or Available.

| Content                |                                                                                                    |                                                                                                    |                                                                                                    |                       |                                  |
|------------------------|----------------------------------------------------------------------------------------------------|----------------------------------------------------------------------------------------------------|----------------------------------------------------------------------------------------------------|-----------------------|----------------------------------|
| General                | Specify the co                                                                                                    | ntent destination                                                                                     |                                                                                                    |                       |                                  |
| Content                |                                                                                                    |                                                                                                    |                                                                                                    |                       |                                  |
| Scheduling             | Distribution points of                                                                                                    | or distribution point groups that th                                                                  | ne content has been distribut                                                                                                    | ted to:               |                                  |
| User Experience        |                                                                                                    | -                                                                                                    |                                                                                                    |                       |                                  |
| Summan                 | Name                                                                                                    | lype                                                                                                  |                                                                                                    |                       |                                  |
| JUITITIOLY             | (Verkocorp SCCI)                                                                                                    | 1.atkocorp.1 Distribution poin                                                                        | t                                                                                                    |                       |                                  |
| Progress               |                                                                                                    |                                                                                                    |                                                                                                    |                       |                                  |
| Progress<br>Completion |                                                                                                    |                                                                                                    |                                                                                                    |                       |                                  |
| Progress<br>Completion |                                                                                                    |                                                                                                    |                                                                                                    |                       |                                  |
| Progress<br>Completion |                                                                                                    |                                                                                                    |                                                                                                    |                       |                                  |
| Progress<br>Completion |                                                                                                    |                                                                                                    |                                                                                                    |                       |                                  |
| Progress<br>Completion | Additional distribution with collections to a                                                                                                    | on points, distribution point group<br>distribute content to:                                         | as, and the distribution point                                                                                                    | groups that are curre | ntly associated                  |
| Progress<br>Completion | Additional distribution with collections to the filter.                                                                                                    | on points, distribution point group<br>distribute content to:                                         | is, and the distribution point                                                                                                    | groups that are curre | ntly associated                  |
| Progress<br>Completion | Additional distribution with collections to reference of the second second seco | on points, distribution point group<br>distribute content to:                                         | and the distribution point s                                                                                                    | groups that are curre | Add                              |
| Progress<br>Completion | Additional distributi<br>with collections to (<br>Filter<br>Name                                                                                                    | on points, distribution point group<br>distribute content to:<br>Description                          | Associations                                                                                                    | groups that are curre | ntly associated<br>Add<br>Remove |
| Progress               | Additional distributi<br>with collections to (<br>Filter<br>Name                                                                                                    | on points, distribution point group<br>distribute content to:<br>Description<br>There are no items to | Associations show in this view.                                                                                                    | groups that are curre | Add                              |
| Progress<br>Completion | Additional distributi<br>with collections to (<br>Filter<br>Name                                                                                                    | on points, distribution point group<br>sistehule content to:<br>Description<br>There are no items to  | Associations show in this view.                                                                                                    | groups that are curre | Add Remove                       |
| Progress<br>Completion | Additional distributions to with collections to a<br>Filter<br>Name                                                                                                    | on points, distribution point group<br>distribute content to:<br>Description<br>There are no items to | Associations how in this view.                                                                                                    | groups that are curre | Add                              |
| Yrogress<br>Completion | Addional distributi<br>with collections to r<br>Fitter<br>Name                                                                                                    | on points, distribution point group<br>Satisfuide content to:<br>Description<br>There are no items to | Associations where the second second se | groups that are ourre | Add Remove                       |
| Progress<br>Completion | Additional distributions to<br>with collections to<br>Filter                                                                                                    | on points, distribution point group<br>distribute content to:<br>Description<br>There are no items to | Associations above in this view.                                                                                                    | groups that are curre | Add                              |

# Step 4 — Verify the installation of the Okta device trust registration task

The machine that you validate the install on must be able to connect to the IWA server.

 You should see that package that you deployed for the Okta CA cert installer listed here.

| ort by:     |
|-------------|
|             |
| -           |
|             |
|             |
| /eb<br>1 Pl |
|             |

 Click Install, once the installer runs, the Okta CA certificate will be installed to the Personal user certificate store.

| 😰 Software Center   |                                                            |
|---------------------|------------------------------------------------------------|
| IT Organization     |                                                            |
| H Applications      | Applications > Application Details                         |
| C Updates           | Okta Device Trust Windows Client                           |
| 🔁 Operating Systems |                                                            |
| Installation status | Install                                                    |
| Device compliance   | Status: Available                                          |
| Coptions            | Date published: Not specified                              |
|                     | Restart required: Might be required<br>Download size: 1 MB |
|                     | Estimated time: Not specified<br>Total components: 1       |

| level                                      | Date and Time          | Source | Event ID | Task Category |  |
|--------------------------------------------|------------------------|--------|----------|---------------|--|
| Information                                | 10/27/2017 10:47:16 PM | Okta D | 1000     | None          |  |
| 1) Information                             | 10/27/2017 10:47:12 PM | Okta D | 0        | None          |  |
| <ol> <li>Information</li> </ol>            | 10/27/2017 10:47:09 PM | Okta D | 0        | None          |  |
| Information                                | 10/27/2017 10:47:08 PM | Okta D | 1001     | None          |  |
|                                            |                        |        |          |               |  |
|                                            |                        |        |          |               |  |
| Event 1000, Okta Device                    | Trust Client           |        |          |               |  |
| ivent 1000, Okta Device<br>General Details | Trust Client           |        |          |               |  |

 The Okta Device Trust installer is now installed on all Windows machines. You can now use Okta to set up device trust policies for each app via the Okta portal.

- 3. To verify the install, open certmgr.msc.
- 4. In the Personal—Certificate store, you will see an Okta MTLS issued certificate.

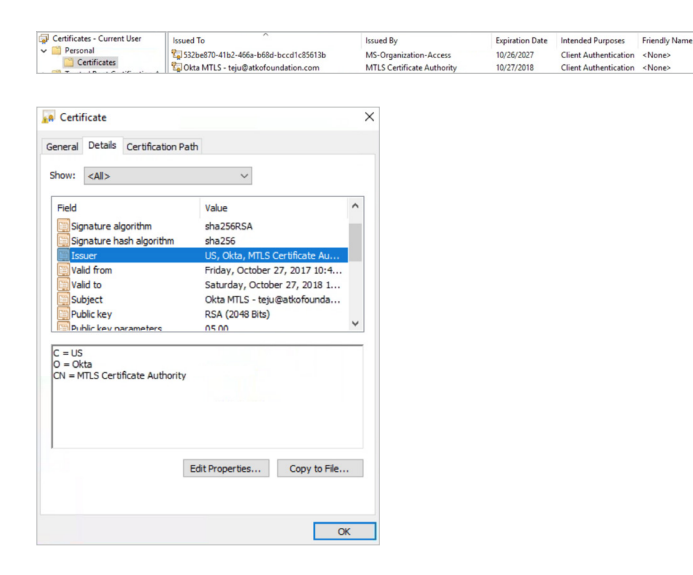

 Open eventvwr.exe on the same machine, and you will see some entries for the Okta CA certificate issuing process (Applications and Services Logs– Okta Device Trust).

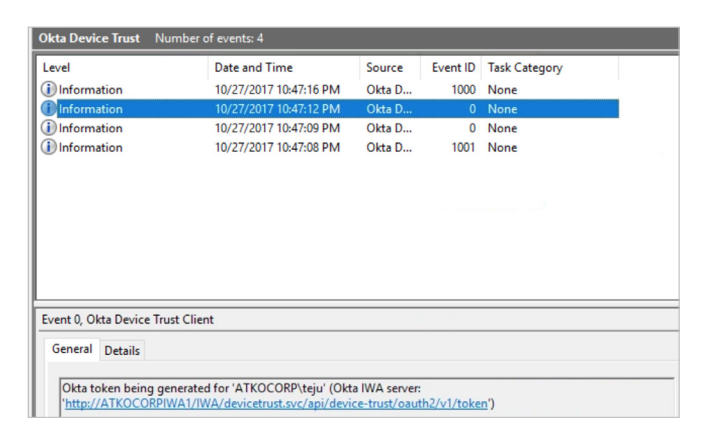